## Division-Time display format change

| rt(<=)<br>ay: Time:                                                                                                    | (<=)End<br>Day: Time: | Division<br>Day: Time: |
|----------------------------------------------------------------------------------------------------|-----------------------|------------------------|
| 5 💌 AM 08:00:00 ÷                                                                                                    | 7 💌 AM 08:04:28 🐥     | 1 T PM 11:00:04 +      |
| och:                                                                                                    | Epoch:                | Epoch:                 |
|                                                                                                    | 21667                 | 20701                  |
| 1                                                                                                    |                       | <u>_\</u>              |
| mming                                                                                                    |                       |                        |
| in the second second seco |                       |                        |

When you set up Vigilance State Parameters or Average FFT, you are supposed to set up **Division**. It may appear in AM/PM format as in the above picture under some windows configuration. You can change the configuration to make it suitable format by following steps below;

1. Go to "Start Menu"-"Control Panel", and open "Regional and Language Options"

| egional Uptions                  | Languages Advanced                                                                    |  |  |  |
|----------------------------------|---------------------------------------------------------------------------------------|--|--|--|
| Standards and                    | I formats                                                                             |  |  |  |
| This option al<br>dates, and tin | fects how some programs format numbers, currencies,<br>ne.                            |  |  |  |
| Select an iter<br>your own forn  | n to match its preferences, or click Customize to choose<br>nats:                     |  |  |  |
| Japanese                         | Customize                                                                             |  |  |  |
| Samples                          |                                                                                       |  |  |  |
| Number:                          | 123,456,789.00                                                                        |  |  |  |
| Currency:                        | ¥123,456,789                                                                          |  |  |  |
| Time:                            | 19:35:40                                                                              |  |  |  |
| Short date:                      | 2007/06/19                                                                            |  |  |  |
| Long date:                       | 2007年6月19日                                                                            |  |  |  |
| 1 martine                        |                                                                                       |  |  |  |
| To help servi<br>weather, sele   | ces provide you with local information, such as news and<br>ct your present location: |  |  |  |
| Japan                            | ~                                                                                     |  |  |  |
| Japan                            | ×                                                                                     |  |  |  |

2. Click "Customize"

3. Open "Time" tab and specify the Time format as "H:mm:ss". Then click OK to close.

| Customize Regional Options                                                                                                    |
|----------------------------------------------------------------------------------------------------|
| Numbers Currency Time Date                                                                                                    |
| Sample                                                                                                    |
| Time sample: 19:36:43                                                                                                    |
| Imme format: H:mmiss   Time separator: ✓   AM symbol: AM                                                                                                    |
| PM symbol: PM                                                                                                    |
| Time format notation<br>h = hour m = minute s = second t = am or pm<br>h = 12 hour<br>H = 24 hour<br>hh, mm, ss = leading zero<br>h, m, s = no leading zero |
| OK Cancel Apply                                                                                                    |

Start SleepSign and select "Vigilance State Parameter"-"Analysis". By changing the time display in above steps, you can specify the time bin hourly.

| Specify | start time,  | end time, | and time | bin ( | (Division), | and click | ٥K. |
|---------|--------------|-----------|----------|-------|-------------|-----------|-----|
| Wellson | State Davage |           |          |       |             |           |     |

| art(<=)<br>Day: Time: | (<=)End<br>Day: Time: | Day: Time:  |
|-----------------------|-----------------------|-------------|
| 29 👤 8:00:00 🛨        | 30 7:59:50 😤          | 1 1:00:00 ÷ |
| .poch:<br>0           | Epoch:<br>8639        | 360         |
|                       |                       |             |
|                       |                       |             |
| rimming               |                       |             |
| 🕶 Manual              |                       |             |
| Cauto                 |                       | OK Canad    |